# 1 User Manual - MiniGround v06 (en).docx 23.09.2020 WiFi Soil-Moisture Sensor v0.6, User Manual

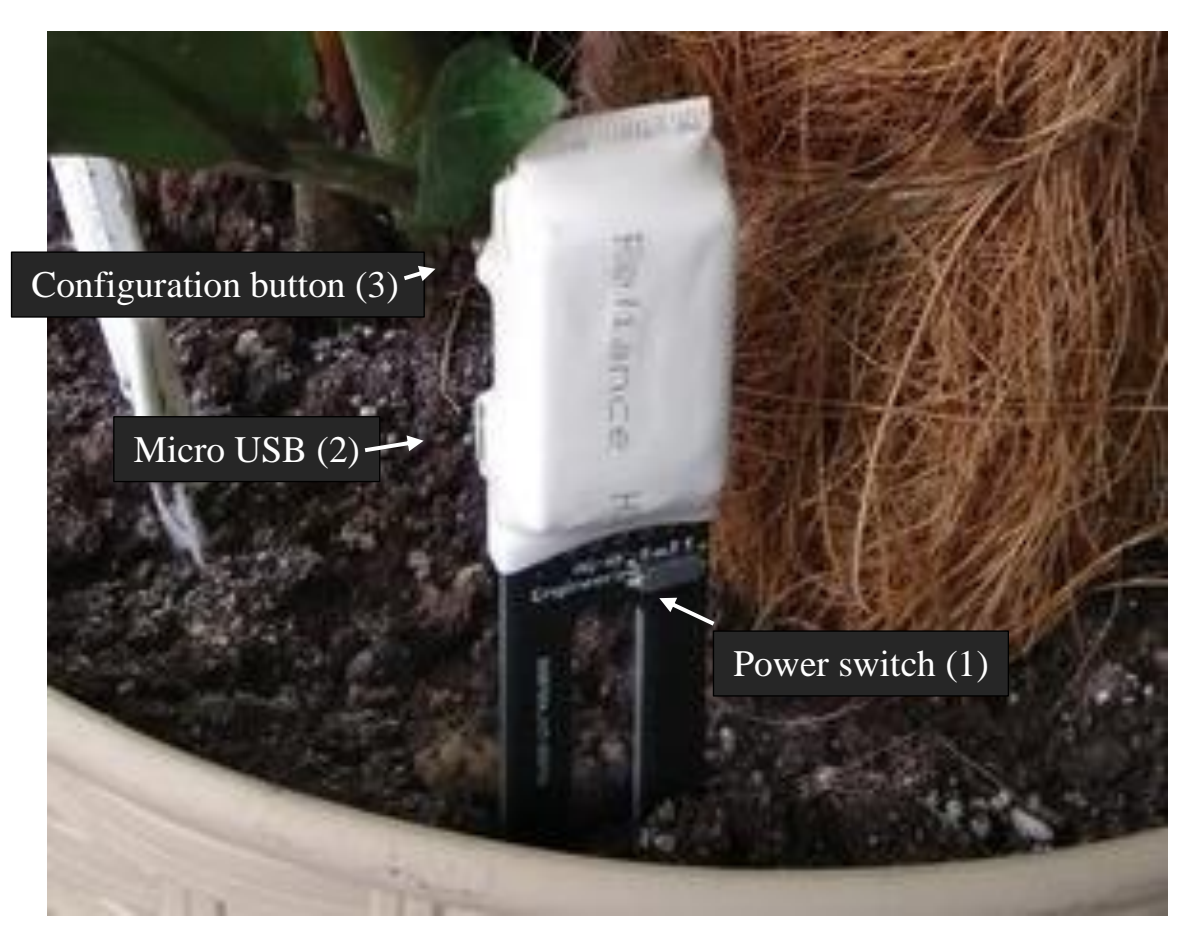

Figure 1 - Designation of sensor components (Sensor without enclosure)

## 1 Starting the sensor in working mode

- Toggle Power switch (1) to ON state and enjoy

# 2 Starting the sensor in setup mode

- Hold down the configuration button (3) and toggle Power switch (1) to ON state
- Connect to the new Wi-Fi network using the passphrase: "password"
- Go to the configuration page at <a href="http://192.168.4.1">http://192.168.4.1</a> in browser
- Log in using the standard password "admin"
- Configure the connection to your home Wi-Fi network
- Configure the necessary notification methods
- Calibrate the sensor in the Options menu (Figure 2) or use default values
- Restart the humidity sensor by web-interface or by power switch (1).

2 User Manual - MiniGround v06 (en).docx 23.09.2020

#### **3** Calibration

- Insert the sensor into dry soil and press the "Set as 0%" button
- Water the soil, wait few minutes, press "Set as 100%"
- Press the "Submit" button and reboot the device

| ← → С △ ④ Не защищено   192.168.4.1/options                   |
|---------------------------------------------------------------|
| User WiFi WiFi AP Options URL ThingSpeak Telegram MQTT System |
| Options                                                       |
| Device name: Liana 85-05 i.e. Chamomile                       |
| Check every: 10 minutes                                       |
| Soil moisture: 96 %                                           |
| Set as 0% Set as 100% Default                                 |
| High treshold: 136                                            |
| Low treshold: 943                                             |
| Submit                                                        |

Figure 2 - Sensor Calibration menu

#### **4** Recommended configuration options

The humidity sensor is designed to send data by several methods, such as: HTTP, MQTT, Telegram or ThingSpeak. Our recommendation – to use only one of them, to minimize the battery consumption.

Also, you can use web interface to configure the selected notification method.

## **5** Warranty and Technical Support

Warranty of the device is 12 months from the purchasing date

For the technical support questions, suggestions and improvements, please contact

us: Email: info@ag-rf-engineering.de

Phone: 00380577300650

#### We wish you enjoy our product!

© Andriy Gordiyenko RF Engineering & Consulting, 2020